## Install VMware Horizon Client – Windows

- 1. Google "vmware horizon client," or go to: <u>https://my.vmware.com/web/vmware/info/slug/desktop\_end\_user\_computing/vmware\_horizon\_clients/5\_0</u>
- 2. Look for the product VMware Horizon Client for Windows and click Go to Downloads
- 3. Click Download
- 4. Double-click the "VMware Horizon.exe" file in your Downloads folder.
- 5. Click **Agree & Install** if this is your first time installing, or **Agree & Upgrade** if you already have VMware installed, but need to update your version.
- 6. At the Success window, click Finish
- 7. Click Restart Now
- 8. Open VMware by double-clicking the VMware Horizon icon.
- 9. Click Add Server then enter: desktop.whatcom.edu and click Connect
- 10. Double-click the box that says desktop.whatcom.edu
- 11. Enter your WCC Student Network account Username and Password. *(e.g.* Username: *astudent1234 )* Then choose **ORCA** for the **Domain** and log in.